SOLIDWORKS R&D

# SOLIDWORKS Electrical Content Portal

UI Specification for Request Content & Macro Converter

CAO Bonny 7/7/2020

# Contents

| Req | uest Content                                                                                                 |
|-----|----------------------------------------------------------------------------------------------------|
|     | Scenario 1: General – Desktop Large Screen                                                                   |
|     | Scenario 2: Request Content Form with data input                                                             |
|     | Scenario 3: Request Content Processed Successfully                                                           |
|     | Scenario 4: Request Content Validation Error                                                                 |
| Mad | cro Converter                                                                                                |
|     | Tab View Upload                                                                                              |
|     | Tab View My Pending Conversions                                                                              |
|     | Tab View My Conversions                                                                                      |
|     | Tab View My Conversions – Acton Icons Functional UI Behavior                                                 |
|     | Tab View My Conversions – Acton Icons                                                                        |
|     | Tab View My Conversions – Download files Info Popup                                                          |
|     | Tab View My Conversions – Edit Modal Popup                                                                   |
|     | Tab View My Conversions – Confirm Popups for 1) Restart the conversion, 2) Delete, 3) Share, 4) Stop Sharing |
|     | Tab View My Zip                                                                                              |
|     |                                                                                                    |

# **Version Control**

| Version | Author    | Date       | Comment               |
|---------|-----------|------------|-----------------------|
| 1       | Bonny Cao | 07/02/2020 | Initial Draft Version |
|         |           |            |                       |
|         |           |            |                       |
|         |           |            |                       |
|         |           |            |                       |
|         |           |            |                       |
|         |           |            |                       |

| • | • | • | • | • | • | • | • | • | • | • | • | • | • | • | • | • | • | • | • | • | • | • | • | 2 |
|---|---|---|---|---|---|---|---|---|---|---|---|---|---|---|---|---|---|---|---|---|---|---|---|---|
| • | • | • | • | • | • | • | • | • | • | • | • | • | • | • | • | • | • | • | • | • | • | • | • | 2 |
| • | • | • | • | • | • | • | • | • | • | • | • | • | • | • | • | • | • | • | • | • | • | • | • | 3 |
| • | • | • | • | • | • | • | • | • | • | • | • | • | • | • | • | • | • | • | • | • | • | • | • | 4 |
| • | • | • | • | • | • | • | • | • | • | • | • | • | • | • | • | • | • | • | • | • | • | • | • | 4 |
| • | • | • | • | • | • | • | • | • | • | • | • | • | • | • | • | • | • | • | • | • | • | • | • | 5 |
| • | • | • | • | • | • | • | • | • | • | • | • | • | • | • | • | • | • | • | • | • | • | • | • | 5 |
| • | • | • | • | • | • | • | • | • | • | • | • | • | • | • | • | • | • | • | • | • | • | • | • | 6 |
| • | • | • | • | • | • | • | • | • | • | • | • | • | • | • | • | • | • | • | • | • | • | • | • | 7 |
| • | • | • | • | • | • | • | • | • | • | • | • | • | • | • | • | • | • | • | • | • | • | • | • | 8 |
| • | • | • | • | • | • | • | • | • | • | • | • | • | • | • | • | • | • | • | • | • | • | • | • | 9 |
| • | • | • | • | • | • | • | • | • | • | • | • | • | • | • | • | • | • | • | • | • | • | 1 | L | 0 |
| • | • | • | • | • | • | • | • | • | • | • | • | • | • | • | • | • | • | • | • | • | • | 1 | L | 1 |
| • | • | • | • | • | • | • | • | • | • | • | • | • | • | • | • | • | • | • | • | • | • | 1 | L | 2 |
| • | • | • | • | • | • | • | • | • | • | • | • | • | • | • | • | • | • | • | • | • | • | 1 | L | 3 |

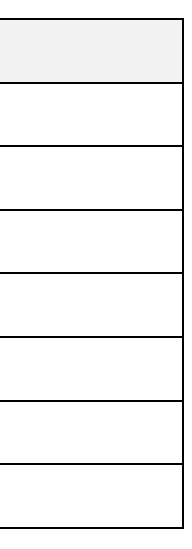

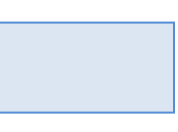

## **Request Content**

### Scenario 1: General – Desktop Large Screen

|                                                                                                    |                                    |                     | Search: reference, description              |                                                           | Q Q~                |                        |                         | Bonny                    |
|----------------------------------------------------------------------------------------------------|------------------------------------|---------------------|---------------------------------------------|-----------------------------------------------------------|---------------------|------------------------|-------------------------|--------------------------|
|                                                                                                    | Home                               | Catalogs            | Request Content                             | Macro Converter                                           | r Share             | Manufacturers I        | nfo                     |                          |
| Request Content 🏾 📵                                                                                                    |                                    |                     |                                             |                                                           |                     |                        |                         |                          |
| In order to help us providing you with da<br>your needs. If your request is to large wi                                                            | ita you need fi<br>e regret not to | or your projects    | s, please use below form to<br>ress it.     | detail your need. We                                      | encourage you to    | ) be as accurate as po | ssible to help our Cont | ent Team to better serve |
|                                                                                                    |                                    |                     |                                             |                                                           |                     |                        |                         | 2                        |
| Filing in this questionnaire doesn't guar                                                                                                    | aniee mai Das                      | saut systemese      | will provide you with the data              | L                                                         |                     |                        |                         |                          |
| Class*                                                                                                    |                                    |                     |                                             |                                                           |                     |                        |                         | Hegunes -                |
|                                                                                                    |                                    |                     | •                                           | Format                                                    |                     |                        |                         |                          |
| Manufacturer *                                                                                                    |                                    |                     |                                             |                                                           | ) 2D                |                        |                         |                          |
| Product Line*                                                                                                    |                                    |                     |                                             | <b>(</b>                                                  | ] 30                |                        |                         | 4                        |
|                                                                                                    |                                    |                     |                                             |                                                           | Catalog Data        |                        |                         |                          |
| Kererence                                                                                                    |                                    |                     |                                             |                                                           |                     |                        |                         |                          |
| Description                                                                                                    |                                    |                     |                                             |                                                           |                     |                        |                         |                          |
|                                                                                                    |                                    |                     |                                             |                                                           |                     |                        |                         |                          |
|                                                                                                    |                                    |                     |                                             |                                                           |                     |                        |                         |                          |
| Details                                                                                                    |                                    |                     |                                             |                                                           |                     |                        |                         |                          |
|                                                                                                    |                                    |                     |                                             |                                                           |                     |                        |                         |                          |
|                                                                                                    |                                    |                     |                                             |                                                           |                     |                        |                         |                          |
|                                                                                                    |                                    |                     |                                             |                                                           |                     |                        |                         |                          |
| Questions or Comments                                                                                                    |                                    |                     |                                             |                                                           |                     |                        |                         |                          |
| Questions or Comments                                                                                                    |                                    |                     |                                             |                                                           |                     |                        |                         |                          |
| Questions or Comments                                                                                                    |                                    |                     |                                             |                                                           |                     |                        |                         |                          |
| Questions or Comments                                                                                                    | PDF files (or ea                   | quivalent) of the r | data you need. This informati               | an will greatly improve                                   | the options and s   | ceed of your demand p  | rocess                  |                          |
| Questions or Comments Please provide us with drawings, I Unload Files (< 700Mb)                                                                    | PDF files (or ea                   | quivalent) of the r | data you need. This informati               | on will greatly improve                                   | e the options and s | seed of your demand p  | racess.                 | 6                        |
| Questions or Comments Please provide us with drawings, I Upload Files (< 700Mb)                                                                    | PDF files (or ea                   | quivalent) of the   | data you need. This informati               | an will greatly improve                                   | the options and s   | ceed of your demand p  | rocess                  | 6                        |
| Questions or Comments Please provide us with drawings, I Upload Files (< 700Mb)                                                                    | PDF files (or ea                   | quivalent) of the r | data you need. This informati<br>Drag and D | an will greatly improve                                   | e the options and s | xeed of your demand p  | racess                  | 6                        |
| Questions or Comments Please provide us with drawings, 1 Upload Files (< 700Mb)                                                                    | PDF files (or et                   | quivalent) of the   | data you need. This informati<br>Drag and D | on will greatly improve<br>rop Files Here<br>Dr           | e the options and s | seed of your demand p  | racess.                 | 6                        |
| Questions or Comments Please provide us with drawings, I Upload Files (< 700Mb)                                                                    | PDF files (or ea                   | quivalent) of the I | data you need. This informati<br>Drag and D | on will greatly improve<br>rop Files Here<br>Dr           | the options and s   | ceed of your demand p  | rocess.                 | 6                        |
| Questions or Comments Please provide us with drawings, Upload Files (< 700Mb)                                                                      | PDF files (or et                   | quivalent) of the r | data you need. This informati<br>Drag and D | on will greatly improve<br>rop Files Here<br>Dr<br>krowse | e the options and s | seed of your demand p  | racess.                 | 6                        |
| Questions or Comments Please provide us with drawings, Upload Files (< 700Mb) Uploaded Files                                                       | PDF files (or ec                   | quivalent) of the   | data you need. This informati<br>Drag and D | on will greatly improve<br>rop Files Here<br>Dr           | e the options and s | xeed of your demand p  | rocess.                 | 6                        |
| Questions or Comments Please provide us with drawings, I Upload Files (< 700Mb) Uploaded Files File Name                                           | PDF files (or et                   | quivalent) of the t | data you need. This informati<br>Drag and D | an will greatly improve<br>rop Files Here<br>Dr           | the options and s   | n Date                 | rocess.                 | 6                        |
| Questions or Comments Please provide us with drawings, I Upload Files (< 700Mb) Uploaded Files File Name There is no file uploaded.                | PDF files (or ea                   | quivalent) of the r | data you need. This informati               | on will greatly improve                                   | e the options and s | seed of your demand p  | rocess                  | <b>S</b>                 |
| Questions or Comments Please provide us with drawings, Upload Files (< 700Mb) Uploaded Files File Name There is no file uploaded.                  | PDF files (or ec                   | quivalent) of the   | data you need. This informati               | on will greatly improve<br>rop Files Here<br>Dr           | e the options and s | seed of your demand p  | rocess.                 | <b>S</b>                 |
| Questions or Comments Please provide us with drawings, Upload Files (< 700Mb) Uploaded Files File Name There is no file uploaded. Validate Reset   | PDF files (or et                   | quivalent) of the   | data you need. This informati<br>Drag and D | on will greatly improve                                   | e the options and s | n Date                 | rocess.                 | S                        |
| Questions or Comments Please provide us with drawings, I Upload Files (< 700Mb) Uploaded Files File Name There is no file uploaded. Validate Reset | PDF files (or et                   | quivalent) of the r | data you need. This informati               | on will greatly improve                                   | e the options and s | n Date                 | rocess                  |                          |
| Questions or Comments Please provide us with drawings, Upload Files (< 700Mb) Uploaded Files File Name There is no file uploaded. Volidate Reset   | PDF files (or ec                   | quivalent) of the   | data you need. This informati               | an will greatly improve                                   | e the options and s | n Date                 | rocess.                 | English                  |

# **2** Use Platform Alert styling for the warning message Output Content of Content of C **9** Suggest using icons for Format options with 2 UI approaches: primary checkbox option under the primary checkbox option. Desktop Large screen view 😭 🗆 3D Mobile devices - small screen view 🗹 3D 😭 🗹 3D I have SOLIDWORKS Electrical 3D 2) Place secondary checkbox option in different line under the primary check option across all the devices 😭 🗆 3D • Use Platform Alert styling for the Info message **6** Suggest putting "Uploaded Files" in a separate panel box, panel heading background color #F4F5F6. Suggest add background color # FAFAFA to data table column heading. styling as reference) Mockups links:

• Add Page title

- Large screen Desktop: 1) Option 1, 2) Option 2
- Small screen on mobile tablet devices (iPad Portrait 768x1024)
- x-Small screen on mobile phone (iPhone Portrait 375x669px)

1) Place secondary checkbox option in same line next to the primary check option on large screen, moves it under the

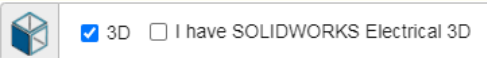

🗹 3D I have SOLIDWORKS Electrical 3D

- Ochange secondary button label from Cancel to Reset. Use the grey button as form secondary button style (see button CSS)

### Scenario 2: Request Content Form with data input

| quest content                                                                                                    |                                                                                      |                                                                                                    |                                                    |             |                                                                                                    |                                                                                               |                  |
|----------------------------------------------------------------------------------------------------|--------------------------------------------------------------------------------------|----------------------------------------------------------------------------------------------------|----------------------------------------------------|-------------|----------------------------------------------------------------------------------------------------|-----------------------------------------------------------------------------------------------|------------------|
| rder to help us providing you with data you need for your projects, pl                                                                                                    | please use below form to detail your n                                               | need. We encourage you to be as accu                                                                  | urate as possible to help our Content Team to bett | r serve     |                                                                                                    |                                                                                               |                  |
| r needs. If your request is to large we regret not to be able to process                                                                                                    | is it.                                                                               |                                                                                                    |                                                    |             |                                                                                                    |                                                                                               |                  |
| illing in this questionnaire doesn't guarantee that Dassault Systèmese wil                                                                                                    | vil provide you with the data.                                                       |                                                                                                    |                                                    |             |                                                                                                    |                                                                                               |                  |
|                                                                                                    |                                                                                      |                                                                                                    |                                                    | quired *    |                                                                                                    |                                                                                               |                  |
| Class"<br>Boxes cabinets                                                                                                    |                                                                                      |                                                                                                    |                                                    | 1           |                                                                                                    |                                                                                               |                  |
|                                                                                                    |                                                                                      | C                                                                                                    |                                                    |             |                                                                                                    |                                                                                               |                  |
| Aso Engineering                                                                                                    |                                                                                      | 🛄 🔽 2D                                                                                                |                                                    |             |                                                                                                    |                                                                                               |                  |
|                                                                                                    |                                                                                      | 😭 🗆 30                                                                                                |                                                    |             |                                                                                                    |                                                                                               |                  |
| /oduct Line*                                                                                                    |                                                                                      | •                                                                                                    |                                                    |             |                                                                                                    |                                                                                               |                  |
|                                                                                                    |                                                                                      | Catalog Data                                                                                          |                                                    |             |                                                                                                    |                                                                                               |                  |
| rerence<br>orem insum dolor sit amet                                                                                                    |                                                                                      |                                                                                                    |                                                    |             |                                                                                                    |                                                                                               |                  |
|                                                                                                    |                                                                                      |                                                                                                    |                                                    |             |                                                                                                    |                                                                                               |                  |
| escription<br>. Jorem insum datar sit amet consertetur adiniscion etit, sed do etur med term                                                                                           | mor incidifunt ut labore et dolore manar a                                           | 91a                                                                                                   |                                                    | ר   0       | Sample of table with data row                                                                                                | and action icons, suggest u                                                                   | ising            |
|                                                                                                    |                                                                                      |                                                                                                    |                                                    |             | Large Screen                                                                                                    |                                                                                               |                  |
|                                                                                                    |                                                                                      |                                                                                                    |                                                    |             |                                                                                                    |                                                                                               |                  |
| etails                                                                                                    |                                                                                      |                                                                                                    |                                                    |             | Uploaded Files                                                                                                    |                                                                                               |                  |
| vem ipsum dolor sit amet, consectetur adipiscing elit, sed do elusmod tem                                                                                                    | mpor incididunt ut labore et dolore magna :                                          | aliqua.                                                                                               |                                                    |             |                                                                                                    |                                                                                               |                  |
|                                                                                                    |                                                                                      |                                                                                                    |                                                    |             |                                                                                                    |                                                                                               |                  |
|                                                                                                    |                                                                                      |                                                                                                    |                                                    |             | File Name                                                                                                    |                                                                                               |                  |
| uestions or Comments                                                                                                    |                                                                                      |                                                                                                    |                                                    |             | 1734-232ASC.ema                                                                                                    |                                                                                               |                  |
| orem ipsum dolor sit amet, consectetur adipiscing elit, sed do elusmod tem                                                                                                    | empor incididunt ut labore et dolore magna :                                         | aliqua.                                                                                               |                                                    |             | 4705 000400                                                                                                    |                                                                                               |                  |
|                                                                                                    |                                                                                      |                                                                                                    |                                                    |             | 1735-232ASC.ema                                                                                                    |                                                                                               |                  |
|                                                                                                    |                                                                                      |                                                                                                    |                                                    |             | 1736-232ASC.ema                                                                                                    |                                                                                               |                  |
|                                                                                                    |                                                                                      |                                                                                                    |                                                    |             |                                                                                                    |                                                                                               |                  |
| Please provide us with drawings, PDF files (or equivalent) of the data                                                                                                    | ata you need. This information will greatly                                          | rimprove the options and speed of you                                                                 | r demand process.                                  |             |                                                                                                    |                                                                                               |                  |
| Please provide us with drawings, PDF files (or equivalent) of the data<br>Jpload Files (< 700Mb)                                                                                       | ata you need. This information will greatly                                          | r improve the options and speed of you                                                                | r demand process.                                  |             |                                                                                                    |                                                                                               |                  |
| Please provide us with drawings, PDF files (or equivalent) of the data<br>pload Files (< 700Mb)                                                                                        | ata you need. This information will greatly                                          | improve the options and speed of you                                                                  | r demand process.                                  |             | imall screen                                                                                                    |                                                                                               |                  |
| Please provide us with drawings, PDF files (or equivalent) of the data<br>oad Files (< 700Mb)                                                                                          | ata you need. This information will greatly<br>Drag and Drop Files H                 | , improve the options and speed of you                                                                | r demand process.                                  | - S         | mall screen                                                                                                    | Creation Date                                                                                 | A                |
| Please provide us with drawings, PDF files (or equivalent) of the data<br>pload Files (< 700Mb)                                                                                        | ata you need. This information will greath<br>Drag and Drop Files H<br>Or            | improve the options and speed of you                                                                  | r demand process.                                  | - S         | mall screen<br>File Name                                                                                                    | Creation Date                                                                                 | Ad               |
| Please provide us with drawings, PDF files (or equivalent) of the data<br>load Files (< 700Mb)                                                                                         | ata you need. This information will greatly<br>Drag and Drop Files H<br>Or<br>Browse | improve the options and speed of you<br>Here                                                          | r demand process.                                  | - S         | File Name                                                                                                    | Creation Date                                                                                 | A                |
| Please provide us with drawings, PDF files (or equivalent) of the data<br>pload Files (< 700Mb)                                                                                        | ata you need. This information will greatly<br>Drag and Drop Files H<br>Or<br>Dr     | improve the options and speed of you<br>Here                                                          | r demand process.                                  | - S         | <b>File Name</b><br>1734-232ASC.ema                                                                                          | Creation Date 0618/2020                                                                       | A                |
| Please provide us with drawings, PDF files (or equivalent) of the data<br>xload Files (< 700Mb)                                                                                        | ata you need. This information will greatly<br>Drag and Drop Files H<br>Or<br>Browse | r improve the options and speed of you                                                                | r demand process.                                  | - S         | mall screen<br>File Name<br>1734-232ASC.ema<br>1735-232ASC ema                                                               | Creation Date 0618/2020 0618/2020                                                             | A                |
| Please provide us with drawings, PDF files (or equivalent) of the data<br>pload Files (< 700Mb)<br>Uploaded Files                                                                      | ata you need. This information will greatly<br>Drag and Drop Files H<br>Or<br>Browse | improve the options and speed of you                                                                  | r demand process.                                  | - S         | Small screenFile Name1734-232ASC.ema1735-232ASC.ema                                                                          | Creation Date           0618/2020           0618/2020                                         | A<br>L           |
| Please provide us with drawings, PDF files (or equivalent) of the data<br>pload Files (< 700Mb)<br>Uploaded Files                                                                      | ata you need. This information will greatly<br>Drag and Drop Files H<br>Or<br>Browse | improve the options and speed of you                                                                  | r demand process                                   | - S         | File Name<br>1734-232ASC.ema<br>1735-232ASC.ema                                                                              | Creation Date           0618/2020           0618/2020           0618/2020           0618/2020 |                  |
| Please provide us with drawings, PDF files (or equivalent) of the data<br>(pload Files (< 700Mb)<br>Uploaded Files                                                                     | sta you need. This information will greatly<br>Drag and Drop Files H<br>Or<br>Browse | improve the options and speed of you Here Creation Date                                               | r demand process.                                  | - S         | Small screenFile Name1734-232ASC.ema1735-232ASC.ema1736-232ASC.ema                                                           | Creation Date           0618/2020           0618/2020           0618/2020           0618/2020 | A                |
| Please provide us with drawings, PDF files (or equivalent) of the data<br>Upload Files (< 700Mb)<br>Uploaded Files<br>File Name<br>1734-232ASC ema                                     | ata you need. This information will greatly<br>Drag and Drop Files H<br>Or<br>Browse | Improve the options and speed of you Here Creation Date 0618/2020                                     | r demand process.                                  |             | Small screenFile Name1734-232ASC.ema1735-232ASC.ema1736-232ASC.ema                                                           | Creation Date           0618/2020           0618/2020           0618/2020           0618/2020 | A<br>L<br>L<br>L |
| Please provide us with drawings, PDF files (or equivalent) of the data Upload Files (< 700Mb) Uploaded Files File Name 1734-232ASC.ema 1735-232ASC.ema                                 | ata you need. This information will greatly<br>Drag and Drop Files H<br>Or<br>Browse | Improve the options and speed of you Here Creation Date 0618/2020 0618/2020                           | r demand process.                                  |             | File Name<br>1734-232ASC.ema<br>1735-232ASC.ema<br>1736-232ASC.ema                                                           | Creation Date           0618/2020           0618/2020           0618/2020           0618/2020 |                  |
| Please provide us with drawings, PDF files (or equivalent) of the data Upload Files (< 700Mb) Uploaded Files File Name 1734-232ASC.ema 1735-232ASC.ema 1736-232ASC.ema                 | ata you need. This information will greatly<br>Drag and Drop Files H<br>Or<br>Browse | rimprove the options and speed of you<br>Here<br>Creation Date<br>0618/2020<br>0618/2020<br>0618/2020 | r demand process.                                  |             | Small screenFile Name1734-232ASC.ema1735-232ASC.ema1736-232ASC.ema                                                           | Creation Date           0618/2020           0618/2020           0618/2020           0618/2020 |                  |
| Please provide us with drawings, PDF files (or equivalent) of the data Upload Files (< 700Mb) Uploaded Files File Name 1734-232ASC.ema 1736-232ASC.ema 1736-232ASC.ema                 | ta you need. This information will greatly<br>Drag and Drop Files H<br>Or<br>Browse  | improve the options and speed of you           Here                                                   | r demand process.                                  |             | Small screen   File Name   1734-232ASC.ema   1735-232ASC.ema   1736-232ASC.ema                                               | Creation Date           0618/2020           0618/2020           0618/2020           0618/2020 |                  |
| Please provide us with drawings, PDF files (or equivalent) of the data Upload Files (< 700Mb) Uploaded Files File Name 1734-232ASC.ema 1735-232ASC.ema 1736-232ASC.ema 1736-232ASC.ema | ta you need. This information will greatly Drag and Drop Files H Or Browse           | improve the options and speed of you<br>Here<br>Creation Date<br>0618/2020<br>0618/2020               | r demand process.                                  | S           | Small screen         File Name         1734-232ASC.ema         1735-232ASC.ema         1736-232ASC.ema         Ockups links: | Creation Date           0618/2020           0618/2020           0618/2020           0618/2020 | A<br>5<br>5      |
| Please provide us with drawings, PDF files (or equivalent) of the data Upload Files (< 700Mb) Uploaded Files File Name 1734-232ASC ema 1735-232ASC ema 1735-232ASC ema Validate Reset  | ata you need. This information will greatly<br>Drag and Drop Files H<br>Or<br>Browse | Improve the options and speed of you Here Creation Date 0618/2020 0618/2020 0618/2020                 | ar demand process.                                 | S<br>S<br>M | File Name<br>1734-232ASC.ema<br>1735-232ASC.ema<br>1736-232ASC.ema<br>Nockups links:<br>Large screen – Desktop               | Creation Date           0618/2020           0618/2020           0618/2020                     | A<br>2<br>2<br>2 |

### ising font icons

| Creation Date | Actions             |
|---------------|---------------------|
| 0618/2020     | 📩 Download  🛍 Delet |
| 0618/2020     | 📩 Download 🗎 Delet  |
| 0618/2020     | 📩 Download  🛍 Delet |

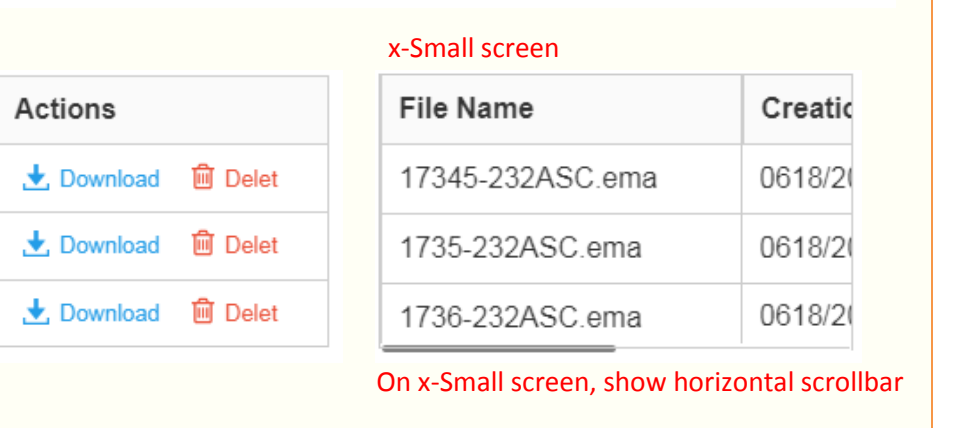

### Scenario 3: Request Content Processed Successfully

| File Name                       | Creation Date | Actions |         |               |
|---------------------------------|---------------|---------|---------|---------------|
| There is no file uploaded.      |               |         |         |               |
|                                 |               |         |         |               |
| our request has been processed. |               |         | × 0     | <b>n</b> If y |
| Validate Reset                  |               |         |         | ma            |
|                                 |               |         | 5 . H   | Mock          |
|                                 |               |         | English |               |

### Scenario 4: Request Content Validation Error

| រូuest Content                                                                                                    |                                                                                              |                                         |
|----------------------------------------------------------------------------------------------------|----------------------------------------------------------------------------------------------|-----------------------------------------|
| der to help us providing you with data you need for your projects, please use below form to detail your<br>needs. If your request is to large we regret not to be able to process it. | need. We encourage you to be as accurate as possible to help our Content Team to better serv | /e                                      |
| illing in this questionnaire doesn't guarantee that Dassault Systèmese will provide you with the data.                                                                                |                                                                                              |                                         |
|                                                                                                    | Required                                                                                     | *                                       |
| An error occured while saving your request.                                                                                                    | × <sup>0</sup>                                                                               | In ca<br>form                           |
| Class*                                                                                                    |                                                                                              |                                         |
| Please select a model type. Manufacturer *                                                                                                    | Format                                                                                       | Mockup                                  |
| Please enter a manufacturer. Product Line*                                                                                                    |                                                                                              | <ul> <li>Large</li> <li>Smal</li> </ul> |
| Please enter a product line.                                                                                                    | Catalog Data                                                                                 | • <u>x-Sm</u>                           |
| Reference                                                                                                    |                                                                                              |                                         |

and the second second se

on passed, show the successful message. User can close it by clicking on the "X" icon. If user doesn't close it, suggest to timer to make the message box self-close in a certain seconds.

<u>een – Desktop</u> een on mobile tablet devices (iPad Portrait 768x1024) creen on mobile phone (iPhone Portrait 375x669px)

of validation error, show page level error alert box on top of the nd place field-level error message below the input field.

reen – Desktop reen on mobile tablet devices (iPad Portrait 768x1024) screen on mobile phone (iPhone Portrait 375x669px)

# Macro Converter

Tab View Upload

| DWORKS / Electrical Content Portal                                                                                                    | Search: reference, description                                                                                       | QQY                                                                 | Bonny Cao 🍈                                     | English 🚱 🏮 |                                                                                                    |                                                                                                    |
|----------------------------------------------------------------------------------------------------|----------------------------------------------------------------------------------------------------|---------------------------------------------------------------------|-------------------------------------------------|-------------|----------------------------------------------------------------------------------------------------|----------------------------------------------------------------------------------------------------|
| Home Catalogs                                                                                                    | Request Content Macro Converter                                                                                      | Share Manufac                                                       | turers Info                                     |             | Suggest moving the language option in next to User Account Menu on site con homepage                                                                                                    | top header on the right<br>tent page except for the                                                                                          |
| 1acros Converter                                                                                                    |                                                                                                    |                                                                     |                                                 |             |                                                                                                    |                                                                                                    |
| se this page to convert any *.ems, *.ema, *.zip, *.rar, *.zw5, *.7z or<br>wmf[ManufacturerName]" in the name of the file before importing | *.edz files to tewzip file. To use this tool just upload<br>g it. For example, to import <b>ABC123.ema</b> rename it | d files of supported extensions<br>ewmf <b>[ManufacturerName]AB</b> | To define the manufacturer include<br>C123.ema. |             | Sonny Cao 🍘 English 😚                                                                                                    |                                                                                                    |
| Inload Files My Pending Conversions My Conversions                                                                                        |                                                                                                    |                                                                     |                                                 |             | English                                                                                                    |                                                                                                    |
|                                                                                                    | ,                                                                                                    |                                                                     | Req                                             | uired *     | Deutsch                                                                                                    |                                                                                                    |
| Title *                                                                                                    |                                                                                                    |                                                                     |                                                 | 3           | Español                                                                                                    |                                                                                                    |
|                                                                                                    |                                                                                                    |                                                                     |                                                 |             | 日本語                                                                                                    |                                                                                                    |
| Description                                                                                                    |                                                                                                    |                                                                     |                                                 |             |                                                                                                    |                                                                                                    |
| Upload Files (< 700Mb) Uploaded Files File Name                                                                                           | Drag and Drop Files Here<br>Or<br>Browse                                                                             | Creation Date                                                       | Actions                                         |             | Active Tab: background-color: #FFF, bo<br>border-radius: left-top: 4px, left-right: 4<br>font: Arial #3D3D3D 16px/(14px on x-si<br>Inactive Tab: font-link color: #368EC4; I<br>#F1F1F1; font-color: 3d3D3D<br>Upload Files My Pending Conversions My<br>Upload Files My Pending Conversions My<br>S Form UI is same as Request Content<br>Data table UI is same as Request Content | der: 1px solid #D1D1D<br>px, font-color: 3D3D3I<br>nall screen);<br>over: background-colo<br>Conversions My ZIP<br>Conversions My ZIP<br>nt. |
| There is no file uploaded.                                                                                                    |                                                                                                    |                                                                     |                                                 |             | Mockups links:                                                                                                    |                                                                                                    |
|                                                                                                    |                                                                                                    |                                                                     |                                                 |             | <ul> <li>Large screen – Desktop</li> </ul>                                                                                                    |                                                                                                    |
|                                                                                                    |                                                                                                    |                                                                     |                                                 |             | <ul> <li>Small screen on mobile tablet devices (</li> </ul>                                                                                                    | iPad Portrait 768x1024                                                                                                    |
| Validate Reset                                                                                                    |                                                                                                    |                                                                     |                                                 |             | <ul> <li><u>x-Small screen on mobile phone (iPhon</u></li> </ul>                                                                                                    | <u>e Portrait 375x669px)</u>                                                                                                    |
|                                                                                                    |                                                                                                    |                                                                     |                                                 |             | 🔈 Click on the tab to switch the content                                                                                                    |                                                                                                    |
|                                                                                                    |                                                                                                    |                                                                     |                                                 |             |                                                                                                    |                                                                                                    |

| Bonny Cao 🌘 | English 😚 |
|-------------|-----------|
|             | English   |
|             | Français  |
|             | Deutsch   |
|             | Español   |
|             | 日本語       |

Tab View My Pending Conversions

| <b>S SOLID</b> WORKS I Ele                         | ctrical Content Portal                                                |                                               | Search: reference, descrip                                           | ption                                                           | Qœv                                              |                                                            | Bonny Cao 🎒         | English 😚 |
|----------------------------------------------------|-----------------------------------------------------------------------|-----------------------------------------------|----------------------------------------------------------------------|-----------------------------------------------------------------|--------------------------------------------------|------------------------------------------------------------|---------------------|-----------|
|                                                    | ŀ                                                                     | Home Cata                                     | ogs Request Content                                                  | Macro Converter                                                 | Share                                            | Manufacturers Info                                         |                     |           |
| Macros Cor<br>Use this page to o<br>"ewmf[Manufact | nverter<br>convert any *.ems, *.ema, *.<br>rurerName]" in the name of | zip, *.rar, *.zw5, *.:<br>the file before imp | 'z or *.edz files to tewzip file.<br>orting it. For example, to impo | To use this tool just upload<br>ort <b>ABC123.ema</b> rename it | l files of supported<br>ewmf <b>[Manufacture</b> | extensions. To define the ma<br>e <b>rName]ABC123.ema.</b> | anufacturer include |           |
| Upload Files                                       | My Pending Conversions                                                | My Conversions                                | My ZIP                                                               |                                                                 |                                                  |                                                            |                     |           |
| Follow                                             | here the progress of y                                                | Jour files' conv                              | ersion                                                               |                                                                 |                                                  |                                                            |                     |           |
| Source                                             | File                                                                  |                                               |                                                                      |                                                                 | Conversion Stat                                  | us Date ≎                                                  | Shared              |           |
| There is                                           | s no conversion to display.                                           |                                               |                                                                      |                                                                 |                                                  |                                                            |                     |           |
|                                                    |                                                                       |                                               |                                                                      |                                                                 |                                                  |                                                            |                     |           |
|                                                    |                                                                       |                                               |                                                                      |                                                                 |                                                  |                                                            |                     |           |
|                                                    |                                                                       |                                               |                                                                      |                                                                 |                                                  |                                                            |                     |           |
|                                                    |                                                                       |                                               |                                                                      |                                                                 |                                                  |                                                            |                     |           |
|                                                    |                                                                       |                                               |                                                                      |                                                                 |                                                  |                                                            |                     |           |
|                                                    |                                                                       |                                               | SOLIDWOF                                                             | RKS ECP General Terms of Us                                     | e                                                |                                                            |                     |           |

• Suggest consideration to change the heading in a simple/brief version: e.g. "Progress of files' conversion" or "Status of files' conversion"

### Mockups links:

- <u>Large screen Desktop</u>
- Small screen on mobile tablet devices (iPad Portrait 768x1024)
- x-Small screen on mobile phone (iPhone Portrait 375x669px)

### Tab View My Conversions

|                                      | Home C               | Catalogs        | Request Cont     | tent Macro Converter               | Share             | Manufacturers Info                   |           |            |            |   |                                           |
|--------------------------------------|----------------------|-----------------|------------------|------------------------------------|-------------------|--------------------------------------|-----------|------------|------------|---|-------------------------------------------|
| acros Converter                      |                      |                 |                  |                                    |                   |                                      |           |            |            |   |                                           |
| this pass to convert any * one * one |                      | * 7 = or * od = | files to toursio | file. To use this teel just veloce | d filos of supe   | ported autoprions. To define the mar | aufactura | r ioclu    | do         |   |                                           |
| vmf[ManufacturerName]" in the name   | of the file before i | importing it. F | or example, to i | import ABC123.ema rename it        | ewmf <b>[Manu</b> | facturerName]ABC123.ema.             | luracture | rinciu     | ue         |   |                                           |
|                                      |                      |                 |                  |                                    |                   |                                      |           |            |            |   |                                           |
| Ipload Files My Pending Conversion   | My Conversi          | ions My ZIP     |                  |                                    |                   |                                      |           |            |            |   |                                           |
|                                      |                      |                 |                  |                                    |                   |                                      |           |            |            | • | Suggest considered file                   |
| My Converted Files                   |                      |                 |                  |                                    |                   |                                      |           |            |            |   |                                           |
| 🗌 Select All < 端 Share 🗠 Stop        | Sharing 📿 Resta      | rt Conversion   | 🖢 Download So    | urces Files 🛛 🕁 Download Conve     | rted Files 🖷      | Delete All                           | Multiple  | e files de | ownloading | 4 | The panel and     On page load            |
| Title                                |                      | Status          | Date ¢           | Source file                        |                   | Converted File                       |           | Action     | าร         |   | the data row a                            |
| Test Data Title 1                    |                      | 0               | 06/16/2020       | 1734-232ASC.ema (89,791 Kb)        | <u>+</u>          | 1734-232ASC.TEWZIP (179,006 Kb)      | ¥         | «          | / 🔟        |   | Suggest using                             |
| Test Data Title 2                    |                      | 0               | 06/15/2020       | 1734-232ASC.ema (89,791 Kb)        | <u>+</u>          | 1734-232ASC.TEWZIP (179,006 Kb)      | ¥         | <          | / 🛍        |   | Ownload Files                             |
| Test Data Title 3                    |                      | 0               | 06/15/2020       | 1734-232ASC.ema (89,791 Kb)        | <u>+</u>          | 1734-232ASC.TEWZIP (179,006 Kb)      | ¥         | <          | / 🛍        |   | <ul><li>Simplifier the</li></ul>          |
| Test Data Title 4                    |                      | 0               | 06/15/2020       | 1734-232ASC.ema (89,791 Kb)        | <u>+</u>          | 1734-232ASC.TEWZIP (179,006 Kb)      | ¥         | <          | / 🛍        |   |                                           |
| Test Data Title 5                    |                      | 0               | 06/15/2020       | 1734-232ASC.ema (89,791 Kb)        | +                 | 1734-232ASC.TEWZIP (179,006 Kb)      | ¥         | <          | / 🔟        |   |                                           |
| Test Data Title 6                    |                      | 0               | 06/15/2020       | 1734-232ASC.ema (89,791 Kb)        | <u>+</u>          | 1734-232ASC.TEWZIP (179,006 Kb)      | Ŧ         | <          | / 🛍        |   |                                           |
| Test Data Title 7                    |                      | 0               | 06/15/2020       | 1734-232ASC.ema (89,791 Kb)        | <u>+</u>          | 1734-232ASC.TEWZIP (179,006 Kb)      | ¥         | <          | / 🛍        |   | Mockups links:                            |
| Test Data Title 8                    |                      | 0               | 06/15/2020       | 1734-232ASC.ema (89,791 Kb)        | <u>+</u>          | 1734-232ASC.TEWZIP (179,006 Kb)      | ¥         | <          | / 🖻        |   | Large screen –                            |
| Test Data Title 9                    |                      | 0               | 06/15/2020       | 1734-232ASC.ema (89,791 Kb)        | +                 | 1734-232ASC.TEWZIP (179,006 Kb)      | ¥         | <          | / 🔟        |   | Small screen o                            |
| Test Data Title 10                   |                      | 0               | 06/15/2020       | 1734-232ASC.ema (89,791 Kb)        | <u>+</u>          | 1734-232ASC.TEWZIP (179,006 Kb)      | ¥         | <          | / 🛍        |   |                                           |
| Test Data Title 11                   |                      | 0               | 06/15/2020       | 1735-232ASC.ema (89,791 Kb)        |                   |                                      |           | С          | / 🛍        |   | <ul> <li><u>x-Small screen</u></li> </ul> |
| Test Data Title 12                   |                      | 0               | 06/15/2020       | 1734-232ASC.ema (89,791 Kb)        | <u>+</u>          | 1734-232ASC.TEWZIP (179,006 Kb)      | ¥         | <          | / 🛍        |   |                                           |
| Test Data Title 13                   |                      | 0               | 06/15/2020       | 1734-232ASC.ema (89,791 Kb)        | <u>+</u>          | 1734-232ASC.TEWZIP (179,006 Kb)      | ₹         | <          | / 🔟        |   |                                           |
| Test Data Title 14                   |                      | 0               | 06/15/2020       | 1734-232ASC.ema (89,791 Kb)        | <u>+</u>          | 1734-232ASC.TEWZIP (179,006 Kb)      | ¥         | <          | / 🛍        |   |                                           |
| Test Data Title 15                   |                      | 0               | 06/15/2020       | 1735-232ASC.ema (89,791 Kb)        |                   |                                      |           | C          | / 🛍        |   |                                           |
| Page 1 v of 2 5                      |                      |                 |                  |                                    |                   |                                      |           |            |            |   |                                           |
|                                      |                      |                 |                  |                                    |                   |                                      |           |            |            |   |                                           |
|                                      |                      |                 |                  |                                    |                   |                                      |           |            |            |   |                                           |
|                                      |                      |                 |                  |                                    |                   |                                      |           |            |            |   |                                           |

eration to change the heading in a simple/brief version: e.g. "My

- data table layout are same as Request Content
- he icons on top of the data table are inactive (gray-out). The icons on in e active. (More specification for functional UI on page 8)
- ont icons to replace the image icons (more details on page 9)
- Info: see specification on page 10
- age selection

mobile tablet devices (iPad Portrait 768x1024) on mobile phone (iPhone Portrait 375x669px)

### Tab View My Conversions – Acton Icons Functional UI Behavior

| Title               | Status | Date ¢     | Source file                 |          | Converted File                  |   | Actio | ns |   |
|---------------------|--------|------------|-----------------------------|----------|---------------------------------|---|-------|----|---|
| Test Data Title 1   | 0      | 06/16/2020 | 1734-232ASC.ema (89,791 Kb) | <u>+</u> | 1734-232ASC.TEWZIP (179,006 Kb) | ¥ | Ś     | 1  | Ŵ |
| Test Data Title 2   | 0      | 06/15/2020 | 1734-232ASC.ema (89,791 Kb) | <u>+</u> | 1734-232ASC.TEWZIP (179,006 Kb) | ¥ | <     | 1  | Ŵ |
| Test Data Title 3   | 0      | 06/15/2020 | 1734-232ASC.ema (89,791 Kb) | <u>+</u> | 1734-232ASC.TEWZIP (179,006 Kb) | ¥ | <     | 1  | Ŵ |
| Test Data Title 4   | 0      | 06/15/2020 | 1734-232ASC.ema (89,791 Kb) | <u>+</u> | 1734-232ASC.TEWZIP (179,006 Kb) | ¥ | <     | 1  | Ŵ |
| Test Data Title 5   | 0      | 06/15/2020 | 1734-232ASC.ema (89,791 Kb) | <u>+</u> | 1734-232ASC.TEWZIP (179,006 Kb) | ₹ | <     | 1  | Ŵ |
| Test Data Title 6   | 0      | 06/15/2020 | 1734-232ASC.ema (89,791 Kb) | <u>+</u> | 1734-232ASC.TEWZIP (179,006 Kb) | ¥ | <     | 1  | Ē |
| Test Data Title 7   | 0      | 06/15/2020 | 1734-232ASC.ema (89,791 Kb) | <u>+</u> | 1734-232ASC.TEWZIP (179,006 Kb) | ¥ | <     | 1  | Ē |
| Test Data Title 8   | 0      | 06/15/2020 | 1734-232ASC.ema (89,791 Kb) | <u>+</u> | 1734-232ASC.TEWZIP (179,006 Kb) | ¥ | <     | 1  | Ŵ |
| _ Test Data Title 9 | 0      | 06/15/2020 | 1734-232ASC.ema (89,791 Kb) | <u>+</u> | 1734-232ASC.TEWZIP (179,006 Kb) | ¥ | <     | 1  | Ū |
| Test Data Title 10  | 9      | 06/15/2020 | 1734-232ASC.ema (89,791 Kb) | <u>+</u> | 1734-232ASC.TEWZIP (179,006 Kb) | ¥ | <     | 1  | Ē |
| Test Data Title 11  | 0      | 06/15/2020 | 1735-232ASC.ema (89,791 Kb) |          |                                 |   | C     | 1  | Ŵ |
| Test Data Title 12  | 9      | 06/15/2020 | 1734-232ASC.ema (89,791 Kb) | <u>+</u> | 1734-232ASC.TEWZIP (179,006 Kb) | ₹ | <     | 1  | Ē |
| Test Data Title 13  | 9      | 06/15/2020 | 1734-232ASC.ema (89,791 Kb) | <u>+</u> | 1734-232ASC.TEWZIP (179,006 Kb) | ₹ | <     | 1  | Ŵ |
| Test Data Title 14  | 0      | 06/15/2020 | 1734-232ASC.ema (89,791 Kb) | <u>+</u> | 1734-232ASC.TEWZIP (179,006 Kb) | ¥ | <     | 1  | ĺ |
| Test Data Title 15  | 0      | 06/15/2020 | 1735-232ASC.ema (89,791 Kb) |          |                                 |   | 3     | 1  | Ê |

| 🗌 Select All < Share 🧠 Stop Sharing 🛛 C Restart Cor | iversion     | Download So | urces Files ∓ Download Converted Files | ۱ | Delete All                      | ) Multip | le files | downle | oading |
|-----------------------------------------------------|--------------|-------------|----------------------------------------|---|---------------------------------|----------|----------|--------|--------|
| Title                                               | Status       | Date ≑      | Source file                            |   | Converted File                  |          | Actio    | ons    |        |
| 🗹 Test Data Title 1 🚯                               | 0            | 06/16/2020  | 1734-232ASC.ema (89,791 Kb)            | ł | 1734-232ASC.TEWZIP (179,006 Kb) | Ŧ        | ~        | 1      | Ŵ      |
| Test Data Title 2                                   | 0            | 06/15/2020  | 1734-232ASC.ema (89,791 Kb)            | ł | 1734-232ASC.TEWZIP (179,006 Kb) | Ŧ        | <        | 1      | Ŵ      |
| Test Data Title 3                                   | 0            | 06/15/2020  | 1734-232ASC.ema (89,791 Kb)            | ł | 1734-232ASC.TEWZIP (179,006 Kb) | Ŧ        | <        | 1      | Ŵ      |
| Test Data Title 4                                   | 0            | 06/15/2020  | 1734-232ASC.ema (89,791 Kb)            | ł | 1734-232ASC.TEWZIP (179,006 Kb) | Ŧ        | <        | 1      | Ŵ      |
| Test Data Title 5                                   | 0            | 06/15/2020  | 1734-232ASC.ema (89,791 Kb)            | Ł | 1734-232ASC.TEWZIP (179,006 Kb) | Ŧ        | <        | 1      | Ŵ      |
| Test Data Title 6                                   | 0            | 06/15/2020  | 1734-232ASC.ema (89,791 Kb)            | Ł | 1734-232ASC.TEWZIP (179,006 Kb) | Ŧ        | <        | 1      | Ŵ      |
| Test Data Title 7                                   | 0            | 06/15/2020  | 1734-232ASC.ema (89,791 Kb)            | ł | 1734-232ASC.TEWZIP (179,006 Kb) | Ŧ        | <        | 1      | ŵ      |
| Test Data Title 8                                   | 0            | 06/15/2020  | 1734-232ASC.ema (89,791 Kb)            | ł | 1734-232ASC.TEWZIP (179,006 Kb) | Ŧ        | <        | 1      | Ŵ      |
| 🗌 Test Data Title 9                                 | 0            | 06/15/2020  | 1734-232ASC.ema (89,791 Kb)            | ł | 1734-232ASC.TEWZIP (179,006 Kb) | Ŧ        | <        | 1      | Ŵ      |
| Test Data Title 10                                  | $\checkmark$ | 06/15/2020  | 1734-232ASC.ema (89,791 Kb)            | Ł | 1734-232ASC.TEWZIP (179,006 Kb) | Ŧ        | <        | 1      | ŵ      |
| Test Data Title 11                                  | 0            | 06/15/2020  | 1735-232ASC.ema (89,791 Kb)            |   |                                 |          | C        | 1      | Ŵ      |
| Test Data Title 12                                  | $\bigcirc$   | 06/15/2020  | 1734-232ASC.ema (89,791 Kb)            | ł | 1734-232ASC.TEWZIP (179,006 Kb) | Ŧ        | <        | 1      | Ŵ      |
| Test Data Title 13                                  | 0            | 06/15/2020  | 1734-232ASC.ema (89,791 Kb)            | ł | 1734-232ASC.TEWZIP (179,006 Kb) | Ŧ        | <        | 1      | Ŵ      |
| Test Data Title 14                                  | 0            | 06/15/2020  | 1734-232ASC.ema (89,791 Kb)            | ł | 1734-232ASC.TEWZIP (179,006 Kb) | Ŧ        | <        | 1      | Ŵ      |
| Test Data Title 15                                  | 0            | 06/15/2020  | 1735-232ASC.ema (89,791 Kb)            |   |                                 |          | 0        | 1      | Ŵ      |
| Page 1 v of 2                                       |              |             |                                        |   |                                 |          |          |        |        |

| Title                | Status | Date \$    | Source file                 |   | Converted File                  |   | Actio | ns |   |
|----------------------|--------|------------|-----------------------------|---|---------------------------------|---|-------|----|---|
| Test Data Title 1    | 0      | 06/16/2020 | 1734-232ASC.ema (89,791 Kb) | + | 1734-232ASC.TEWZIP (179,006 Kb) | Ŧ | «     | 1  | Ŵ |
| Test Data Title 2    | 0      | 06/15/2020 | 1734-232ASC.ema (89,791 Kb) | + | 1734-232ASC.TEWZIP (179,006 Kb) | Ŧ | <     | 1  | ŵ |
| Test Data Title 3    | 0      | 06/15/2020 | 1734-232ASC.ema (89,791 Kb) | + | 1734-232ASC.TEWZIP (179,006 Kb) | Ŧ | <     | 1  | ŵ |
| Test Data Title 4    | 0      | 06/15/2020 | 1734-232ASC.ema (89,791 Kb) | + | 1734-232ASC.TEWZIP (179,006 Kb) | Ŧ | <     | 1  | Ŵ |
| Test Data Title 5    | 9      | 06/15/2020 | 1734-232ASC.ema (89,791 Kb) | + | 1734-232ASC.TEWZIP (179,006 Kb) | Ŧ | <     | 1  | Ŵ |
| Test Data Title 6    | 9      | 06/15/2020 | 1734-232ASC.ema (89,791 Kb) | + | 1734-232ASC.TEWZIP (179,006 Kb) | Ŧ | <     | 1  | ŵ |
| Test Data Title 7    | 0      | 06/15/2020 | 1734-232ASC.ema (89,791 Kb) | + | 1734-232ASC.TEWZIP (179,006 Kb) | Ŧ | <     | 1  | Ŵ |
| Test Data Title 8    | 9      | 06/15/2020 | 1734-232ASC.ema (89,791 Kb) | + | 1734-232ASC.TEWZIP (179,006 Kb) | Ŧ | <     | 1  | Ŵ |
| ✓ Test Data Title 9  | 9      | 06/15/2020 | 1734-232ASC.ema (89,791 Kb) | + | 1734-232ASC.TEWZIP (179,006 Kb) | Ŧ | <     | 1  | Ŵ |
| Test Data Title 10   | 9      | 06/15/2020 | 1734-232ASC.ema (89,791 Kb) | + | 1734-232ASC.TEWZIP (179,006 Kb) | Ŧ | <     | 1  | Ŵ |
| Test Data Title 11   | 0      | 06/15/2020 | 1735-232ASC.ema (89,791 Kb) |   |                                 |   | C     | 1  | Ŵ |
| ✓ Test Data Title 12 | 9      | 06/15/2020 | 1734-232ASC.ema (89,791 Kb) | + | 1734-232ASC.TEWZIP (179,006 Kb) | Ŧ | <     | 1  | Ŵ |
| Test Data Title 13   | 9      | 06/15/2020 | 1734-232ASC.ema (89,791 Kb) | + | 1734-232ASC.TEWZIP (179,006 Kb) | Ŧ | <     | 1  | Ŵ |
| Test Data Title 14   | 9      | 06/15/2020 | 1734-232ASC.ema (89,791 Kb) | + | 1734-232ASC.TEWZIP (179,006 Kb) | Ŧ | <     | 1  | ŵ |
| ✓ Test Data Title 15 | 0      | 06/15/2020 | 1735-232ASC.ema (89,791 Kb) |   |                                 |   | 2     | 1  | 匬 |

- any data row checkbox are un-checked.
- unchecked.
- by rowl.
- one-shot, or do the action separately row by row.
- show the total page value together with the page selection drop-down box.

• On page load, the icons on top of the data table are inactive (gray-out), they can't execute any actions if "Select All" or

2 The icons in each data row are all active; the actions can only apply to the data in the row although the checkbox is

• Once the checkbox on any row(s) is/are checked, the icons on the top will change to be active, the user can use the top icons to execute the action for all the data selected, or use the actions icon in the row to do the action separately row

If "Select All" is check, all the data on the page will be selected, user can use the icons on top to execute the action in

• There are 15 rows of data per page, user can select the page number from the drop-down list to the selected the page,

### Tab View My Conversions – Acton Icons

| Title               | Status | Date ¢     | Source file                 |   | Converted File                  |   | Actic | ons |   |
|---------------------|--------|------------|-----------------------------|---|---------------------------------|---|-------|-----|---|
| Z Test Data Title 1 | 0      | 06/16/2020 | 1734-232ASC.ema (89,791 Kb) | + | 1734-232ASC.TEWZIP (179,006 Kb) | Ŧ | ~     | 1   | Ŵ |
| Z Test Data Title 2 | 0      | 06/15/2020 | 1734-232ASC.ema (89,791 Kb) | + | 1734-232ASC.TEWZIP (179,006 Kb) | Ŧ | <     | 1   | Ŵ |
| ✓ Test Data Title 3 | 0      | 06/15/2020 | 1734-232ASC.ema (89,791 Kb) | + | 1734-232ASC.TEWZIP (179,006 Kb) | Ŧ | <     | 1   | Ŵ |
| Test Data Title 4   | 0      | 06/15/2020 | 1734-232ASC.ema (89,791 Kb) | + | 1734-232ASC.TEWZIP (179,006 Kb) | Ŧ | <     | 1   | Ŵ |
| Test Data Title 5   | 9      | 06/15/2020 | 1734-232ASC.ema (89,791 Kb) | + | 1734-232ASC.TEWZIP (179,006 Kb) | Ŧ | <     | 1   | Ŵ |
| Test Data Title 6   | 0      | 06/15/2020 | 1734-232ASC.ema (89,791 Kb) | + | 1734-232ASC.TEWZIP (179,006 Kb) | Ŧ | <     | 1   | Ŵ |
| Test Data Title 7   | 0      | 06/15/2020 | 1734-232ASC.ema (89,791 Kb) | + | 1734-232ASC.TEWZIP (179,006 Kb) | Ŧ | <     | 1   | Ŵ |
| Test Data Title 8   | 0      | 06/15/2020 | 1734-232ASC.ema (89,791 Kb) | + | 1734-232ASC.TEWZIP (179,006 Kb) | Ŧ | <     | 1   | Ŵ |
| Z Test Data Title 9 | 0      | 06/15/2020 | 1734-232ASC.ema (89,791 Kb) | + | 1734-232ASC.TEWZIP (179,006 Kb) | Ŧ | <     | 1   | Ŵ |
| Test Data Title 10  | 0      | 06/15/2020 | 1734-232ASC.ema (89,791 Kb) | + | 1734-232ASC.TEWZIP (179,006 Kb) | Ŧ | <     | 1   | Ŵ |
| Test Data Title 11  | 0      | 06/15/2020 | 1735-232ASC.ema (89,791 Kb) |   |                                 |   | C     | 1   | Ŵ |
| Test Data Title 12  | 0      | 06/15/2020 | 1734-232ASC.ema (89,791 Kb) | + | 1734-232ASC.TEWZIP (179,006 Kb) | Ŧ | <     | 1   | Ŵ |
| Test Data Title 13  | 0      | 06/15/2020 | 1734-232ASC.ema (89,791 Kb) | + | 1734-232ASC.TEWZIP (179,006 Kb) | Ŧ | <     | 1   | Ŵ |
| Test Data Title 14  | 0      | 06/15/2020 | 1734-232ASC.ema (89,791 Kb) | + | 1734-232ASC.TEWZIP (179,006 Kb) | Ŧ | <     | 1   | Ŵ |
| Test Data Title 15  | 0      | 06/15/2020 | 1735-232ASC.ema (89,791 Kb) |   |                                 |   | 0     | 1   | 廁 |

**CSS** Reference lcon **Feature Usage** Туре Note Show file status for files conversion successfully Ø Display only Font awesome: fa-check-circle, size:20px, color: # 57B847 Show file status for file conversion failed Font awesome: fa-exclamation-circle, size: 20px, color: #EA4F37, Display only Download files 3ds fonticon: fonticon-download, size: 18px, color: #368EC4 In our review meeting, I mentioned to use different icon to differentiate the download the source and Acton control ± converted files, because I considered that we might need to show the icons only and hide the labels on xsmall screen, so using same icon will confuse user. Since we don't hide the label, and there is no need to use different icon. < Share Acton control Font awesome: fa-share-alt, size: 22px, color: #368EC4 Suggest using visual treatment to differentiate share and stop sharing, e.g. toggle color to give user the clue of the action feature Stop sharing Acton control Font awesome: fa-share-alt, size: 22px, color: #EA4F37 Edit Acton control Font awesome: fa-share-alt, size: 22px, color: #368EC4 匬 Delete Font awesome: <u>fa-trash-o</u>, size: 27px, color: # EA4F37 Acton control Suggest using trash icon for delete Font awesome: <u>fa-repeat</u>, size: 28px, color: #368EC4 C **Re-convert** Acton control We already use refresh ( $\mathcal{C}$ ) icon in Advanced Search to clear the date range input, better to use a different icon to avoid of giving an same icon image 2 concept meanings. Suggest using repeat icon here 0 Info icon for download multi-files popup link Action control Font awesome: fa-info-circle, size: 28px, color: #368EC4 The info icon next to the link can be either static only or part of the link control

### Gray-out color: #B8B8B8

< Share i Stop Sharing C Restart Conversion 🛨 Download Sources Files 🛓 Download Converted Files 🍈 Delete All

Font awesome 4.7 CDN link

k rel="stylesheet" href="https://cdnjs.cloudflare.com/ajax/libs/font-awesome/4.7.0/css/font-awesome.min.css"> 3ds font icon link

https://dsxdev-online.dsone.3ds.com/devrun/webapps/UIKITPreview/index.html#/globals/icons

### Tab View My Conversions – Download files Info Popup

| <b>3</b> SOLIDWORKS / Electrical Content Portal |      |          | Search: reference, description |                 | QQY   |                    |  |
|-------------------------------------------------|------|----------|--------------------------------|-----------------|-------|--------------------|--|
|                                                 | Home | Catalogs | Request Content                | Macro Converter | Share | Manufacturers Info |  |

### Macros Converter

Use this page to convert any \*.ems, \*.ema, \*.zip, \*.rar, \*.zw5, \*.7z or \*.edz files to tewzip file. To use this tool just upload files of supported extensions. To define the manufacturer include "ewmf[ManufacturerName]" in the name of the file before importing it. For example, to import **ABC123.ema** rename it ewmf**[ManufacturerName]ABC123.ema**.

| My Converted Files          |                    |                |                     |                                               |             |                       |                |              |            |        |   |
|-----------------------------|--------------------|----------------|---------------------|-----------------------------------------------|-------------|-----------------------|----------------|--------------|------------|--------|---|
| Select All < Share 🧠 Stop S | Sharing Informatio | n about i      | multiple files de   | ownloading                                    |             | 0                     | ×              | D 🚯 Muli     | iple files | s down |   |
| Title                       |                    |                | •                   | -                                             |             |                       |                |              | Acti       | ions   |   |
| Test Data Title 1           | Click on           | the downlo     | ad icon of your ch  | oice (Source file   Converted file) to get al | l files whi | ch lines are checked. | 9,006 k        | (b) 🕇        | ~          | 1      | ĺ |
| Test Data Title 2           | • 2 chec           | ks or more:    | an e-mail will be:  | sent containing the download link.            |             |                       | 9,006 k        | (b) 🕇        | <          | 1      | Ē |
| Test Data Title 3           | You can            | download f     | files as much as yo | ou want according to the rules below.         |             |                       | 9,006 k        | (b) 🕇        | <          | 1      | ĺ |
| ✓ Test Data Title 4         | Descri             | ption          |                     |                                               |             | Limit                 | 9,006 ł        | (b) 🕇        | <          | 1      | Ē |
| Test Data Title 5           | Numbe              | er of ZIP file | es                  |                                               |             | 0/5                   | 9,006 ł        | (b) 🕇        | <          | 1      | Ē |
| Test Data Title 6           | Total s            | ze for all fi  | les (Kb)            |                                               |             | 0/1000                | 9,006 ł        | (b) 🕇        | <          | 1      | Ē |
| 🗹 Test Data Title 7         | Numbe              | er of days b   | pefore automatic d  | eletion of a ZIP File                         |             | 2                     | 9,006 ł        | (b) 🕇        | <          | 1      | Ē |
| Test Data Title 8           |                    |                |                     |                                               |             |                       | 9,006 ł        | (b) 🕇        | <          | 1      | Ē |
| Test Data Title 9           |                    | $\bigcirc$     | 06/15/2020          | 1734-232ASC.ema (89,791 Kb)                   | +           | 1734-232ASC.TEW       | ZIP (179,006 k | (b) 🕇        | <          | 1      | Ē |
| Test Data Title 10          |                    | 0              | 06/15/2020          | 1734-232ASC.ema (89,791 Kb)                   | +           | 1734-232ASC.TEW       | ZIP (179,006 k | (b) 🕇        | <          | 1      | Ē |
| Test Data Title 11          |                    | 0              | 06/15/2020          | 1735-232ASC.ema (89,791 Kb)                   |             |                       |                |              | 2          | 1      | t |
| Tect Data Title 12          |                    |                | 06/15/2020          | 1734-232ASC ema (89 791 Kb)                   | +           | 1734-232ASC TEW       | 7IP (179 006 k | (b) <b>I</b> | ~          |        | 1 |

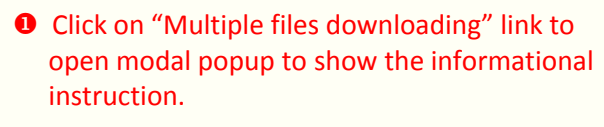

• Format the information text in the way for easy scanning.

### Tab View My Conversions – Edit Modal Popup

| <b>3 SOLIDWORKS</b> / Electrical Content Portal |      |          | Search: reference, description | 1               | Q @~  |                    |  |
|-------------------------------------------------|------|----------|--------------------------------|-----------------|-------|--------------------|--|
|                                                 | Home | Catalogs | Request Content                | Macro Converter | Share | Manufacturers Info |  |

### Macros Converter

Use this page to convert any \*.ems, \*.ema, \*.zip, \*.rar, \*.zw5, \*.7z or \*.edz files to tewzip file. To use this tool just upload files of supported extensions. To define the manufacturer include "ewmf[ManufacturerName]" in the name of the file before importing it. For example, to import **ABC123.ema** rename it ewmf**[ManufacturerName]ABC123.ema**.

|                                            | Shared data editi | on         |                             |      | 0                 | ×              |                           |           |       |   |
|--------------------------------------------|-------------------|------------|-----------------------------|------|-------------------|----------------|---------------------------|-----------|-------|---|
| 1y Converted Files                         | Title             |            |                             |      |                   |                |                           |           |       |   |
| 🗌 Select All 🛛 <\$ Share 🛛 <\$ Stop Sharir | g (               |            |                             |      |                   |                | <ul> <li>Multi</li> </ul> | ple files | downi |   |
| Title                                      | Description       |            |                             |      |                   |                |                           | Acti      | ons   |   |
| Test Data Title 1                          |                   |            |                             |      |                   | 006 Kb)        | <u>.</u>                  | <         | 1     | 1 |
| Test Data Title 2                          |                   |            |                             |      |                   | 006 Kb)        | <b>±</b>                  | <         | 1     |   |
| Test Data Title 3                          |                   |            |                             |      |                   | 006 Kb)        | <u>+</u>                  | <         | 1     |   |
| Test Data Title 4                          |                   |            |                             |      |                   | 006 Kb)        | <u>+</u>                  | <         | 1     |   |
| Test Data Title 5                          |                   |            |                             | Vali | date Cancel       | )<br>06 Kbj    | <b>±</b>                  | <         | 1     |   |
| Test Data Title 6                          | S                 | 06/15/2020 | 1734-232ASC.ema (89,791 Kb) | *    | 1734-232ASC.TEWZI | P (179,006 Kb) | <u>+</u>                  | <         | 1     |   |
| Test Data Title 7                          | 0                 | 06/15/2020 | 1734-232ASC.ema (89,791 Kb) | Ŧ    | 1734-232ASC.TEWZI | P (179,006 Kb) | <u>+</u>                  | <         | 1     |   |
| Test Data Title 8                          | 0                 | 06/15/2020 | 1734-232ASC.ema (89,791 Kb) | Ŧ    | 1734-232ASC.TEWZI | P (179,006 Kb) | <u>+</u>                  | <         | 1     |   |
| Test Data Title 9                          |                   | 06/15/2020 | 1734-232ASC.ema (89,791 Kb) | ±.   | 1734-232ASC.TEWZI | P (179,006 Kb) | <b>±</b>                  | <         | 1     |   |

• Use the Prompt popup styling (see 3DS style guide: <a href="https://dsxdev-online.dsone.3ds.com/devrun/webapps/UIKITPreview/index.html#/components/modals">https://dsxdev-online.dsone.3ds.com/devrun/webapps/UIKITPreview/index.html#/components/modals</a>)

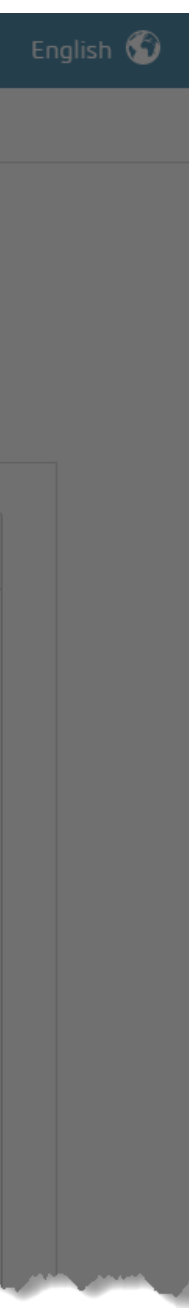

Tab View My Conversions – Confirm Popups for 1) Restart the conversion, 2) Delete, 3) Share, 4) Stop Sharing

| 1) | Restart the conversion                                           |           | 2) Delete                                   |                |
|----|------------------------------------------------------------------|-----------|---------------------------------------------|----------------|
| IY |                                                                  | _         |                                             |                |
|    | Restart the conversion                                           | • ×       | Delete Macro                                | <del>2</del> × |
|    | Are you sure you want to restart the conversion for this macro ? |           | Are you sure you want to delete this macro? |                |
|    | 00/10/2020 1/04-2020/00.0114 (00,701110)                         | OK Cancel |                                             | OK Cancel      |

• Click on the blue Share button to trigger the modal window popup in UXPin mockup

**2** Click on the blue Share button to trigger the modal window popup in <u>UXPin mockup</u>

### 3) Share

| y Conversions My ∠IP                        |           | y Conversions My ZIP                              |   |
|---------------------------------------------|-----------|---------------------------------------------------|---|
| Share                                       | 8 ×       | Stop Sharing                                      | × |
| Are you sure you want to share this macro ? |           | Are you sure you want to stop sharing this macro? |   |
| 00/10/2020 1/04-202/00.clila (03,1311/b)    | OK Cancel | OK Car                                            |   |

• Click on the blue Share button to trigger the modal window popup in UXPin mockup

• Click on the red Share button to trigger the modal window popup in UXPin mockup

Tab View My Zip

|                                                                                                    |                                            |                                        |                                                                   |                                                           |                                                      |                                                 | <b>y</b> 🥑          |   |
|----------------------------------------------------------------------------------------------------|--------------------------------------------|----------------------------------------|-------------------------------------------------------------------|-----------------------------------------------------------|------------------------------------------------------|-------------------------------------------------|---------------------|---|
|                                                                                                    | Home                                       | Catalogs                               | Request Content                                                   | Macro Converter                                           | Share                                                | Manufacturers Info                              |                     |   |
| Macros Converter<br>Use this page to convert any *.ems, *.ema<br>"ewmf[ManufacturerName]" in the name | , *.zip, *.rar, *.zw<br>of the file before | /5, *.7z or *.ed:<br>e importing it. I | z files to tewzip file. To u<br>For example, to import <b>A</b> l | se this tool just upload<br>B <b>C123.ema</b> rename it e | l files of supported e<br>ewmf <b>[Manufacture</b> r | xtensions. To define the ma<br>Name]ABC123.ema. | anufacturer include |   |
| Upload Files My Pending Conversion                                                                    | s My Convers                               | sions My ZI                            | Р                                                                 |                                                           |                                                      |                                                 |                     |   |
| Find here your Zin Files                                                                              |                                            |                                        |                                                                   |                                                           |                                                      |                                                 |                     | 0 |
| File                                                                                                  |                                            |                                        | Size                                                              |                                                           | Creation Date A                                      | Deletion Date                                   | Actions             |   |
| There is no Zip File to display.                                                                      |                                            |                                        | 0120                                                              |                                                           | Creation Date +                                      | Deletion Date                                   | Actions             |   |
|                                                                                                    |                                            |                                        |                                                                   |                                                           |                                                      |                                                 |                     |   |
|                                                                                                    |                                            |                                        |                                                                   |                                                           |                                                      |                                                 |                     |   |
|                                                                                                    |                                            |                                        |                                                                   |                                                           |                                                      |                                                 |                     |   |
|                                                                                                    |                                            |                                        |                                                                   |                                                           |                                                      |                                                 |                     |   |
|                                                                                                    |                                            |                                        |                                                                   |                                                           |                                                      |                                                 |                     |   |
|                                                                                                    |                                            |                                        |                                                                   |                                                           |                                                      |                                                 |                     |   |
|                                                                                                    |                                            |                                        |                                                                   |                                                           |                                                      |                                                 |                     |   |

**D** Form and data table are in same UI layout as Request Content

lockups links:

<u>Large screen – Desktop</u>

Small screen on mobile tablet devices (iPad Portrait 768x1024)

x-Small screen on mobile phone (iPhone Portrait 375x669px)